# ИНСТРУКЦИЯ О ЗАКЛЮЧЕНИИ ДОГОВОРА НА ОКАЗАНИЕ ПЛАТНЫХ ОБРАЗОВАТЕЛЬНЫХ УСЛУГ

1. Для того чтобы заключить договор нужно:

- Состояние по конкурсу – Сданы ВИ (это означает, что у вас есть все ЕГЭ, либо вы сдали все вступительные испытания вуза) - см. Рисунок 1.

- Поставить согласие на зачисление и отправить подписанную версию на конкурс по договору, на который вы хотите заключить договор – см. Рисунок 2.

\* Если у вас только бюджетные конкурсы, то нужно подать документы на коммерческий конкурс, в соответствии со сроками приёма, их можно посмотреть в пошаговой инструкции (<u>перейти по ссылке</u>) – см. Рисунок 3 (бакалавриат/специалитет) и Рисунок 4 (магистратура).

| $\odot$    | Заявление принято приемной комиссией и за                                                                     | регистрировано           |                        |                          | ۵                                               |
|------------|----------------------------------------------------------------------------------------------------|--------------------------|------------------------|--------------------------|-------------------------------------------------|
| (j)<br>(j) | Номер заявления: 49<br>Уникальный номер абитуриента: 2200148                                                  |                          |                        |                          |                                                 |
| N₂<br>⊓/⊓  | Выбранные условия поступления (конкурсы)                                                                      | Состояние по<br>конкурсу | Согласие на зачисление | Отказ от зачисления      | Позиция в конкурсе<br>(вероятность поступления) |
| 1          | 09.04.03 Прикладная информатика в<br>цифровой экономике<br>Очная форма обучения<br>общий конкурс, Бюджет      | Сданы ВИ                 | Подать согласие        | Отказаться от зачисления |                                                 |
| 2          | 09.04.03 Прикладная информатика в<br>цифровой экономике<br>Очная форма обучения<br>общий конкурс, По договору | Сданы ВИ                 | Подать согласие        | Отказаться от зачисления |                                                 |

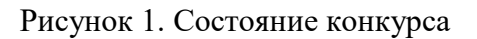

| $\odot$    | Заявление принято приемной комиссией и за                                                                     | регистрировано           |                            |                          | ۵ 🕑 😞                                           |
|------------|----------------------------------------------------------------------------------------------------|--------------------------|----------------------------|--------------------------|-------------------------------------------------|
| (1)<br>(2) | Номер заявления: 49<br>Уникальный номер абитуриента: 2200148                                                  |                          |                            |                          |                                                 |
| N₂<br>n/n  | Выбранные условия поступления (конкурсы)                                                                      | Состояние по<br>конкурсу | Согласие на зачисление     | Отказ от зачисления      | Позиция в конкурсе<br>(вероятность поступления) |
| 1          | 09.04.03 Прикладная информатика в<br>цифровой экономике<br>Очная форма обучения<br>общий конкурс, Бюджет      | Сданы ВИ                 | Подать согласие            | Отказаться от зачисления | -                                               |
| 2          | 09.04.03 Прикладная информатика в<br>цифровой экономике<br>Очная форма обучения<br>общий конкурс, По договору | Сданы ВИ                 | Принято в 11:36 26.07.2022 | Отказаться от зачисления |                                                 |

Рисунок 2. Согласие на зачисление

| lo. viritir (okan) do to                                                            |                                                                                  |                                                                            |                                             |  |  |
|-------------------------------------------------------------------------------------|----------------------------------------------------------------------------------|----------------------------------------------------------------------------|---------------------------------------------|--|--|
| Шаг 3. Подобрать специальность и ознакомиться со сроками подачи документов          |                                                                                  |                                                                            |                                             |  |  |
| Выбрать направление подготовки (профиль) – на бюджет не более 5 направлений         |                                                                                  |                                                                            |                                             |  |  |
| Ознакомиться со сроками                                                             | Ознакомиться со сроками подачи документов:                                       |                                                                            |                                             |  |  |
| 1. Дата начала подачи док                                                           | ументов – 20 июня 2022 г.                                                        |                                                                            |                                             |  |  |
| 2. Даты завершения подач                                                            | ни документов:                                                                   |                                                                            |                                             |  |  |
| <mark>Очная</mark> и <mark>очно-заочная</mark> фор                                  | омы обучения:                                                                    |                                                                            |                                             |  |  |
| Бюджет КВОТА* и КЦП*<br>(по ЕГЭ) – 25 июля 2022<br>г.                               | Бюджет КВОТА* и КЦП* (по ЕГЭ и<br>вступительным испытаниям) – 20 июля<br>2022 г. | Бюджет КВОТА* и КЦП* (по<br>вступительным испытаниям) – 20<br>июля 2022 г. | Внебюджет (платное) –<br>12 августа 2022 г. |  |  |
| Заочная форма обучения:                                                             |                                                                                  |                                                                            |                                             |  |  |
| Бюджет КВОТА* и КЦП* – 16 августа 2022 г. Внебюджет (платное) – 11 сентября 2022 г. |                                                                                  |                                                                            |                                             |  |  |
| Шаг 4. Полать локументы                                                             |                                                                                  |                                                                            |                                             |  |  |

#### Рисунок 3. Даты бакалавриата/специалитета

| 11. ИНН                                                                            |                                                         |  |  |
|------------------------------------------------------------------------------------|---------------------------------------------------------|--|--|
| Шаг 3. Подобрать специальность и ознакомиться со срокам                            | и подачи документов                                     |  |  |
| Выбрать направление подготовки (профиль)                                           |                                                         |  |  |
| Ознакомиться со сроками подачи документов:                                         |                                                         |  |  |
| 1. Дата начала подачи документов – 20 июня 2022 г.                                 |                                                         |  |  |
| 2. Даты завершения подачи документов:                                              |                                                         |  |  |
| Очная и <mark>очно-заочная</mark> формы обучения:                                  |                                                         |  |  |
| Бюджет КВОТА* и КЦП* – 6 августа 2022 г.                                           | Внебюджет (платное) – <mark>12 августа 2022 г. –</mark> |  |  |
| Заочная форма обучения:                                                            |                                                         |  |  |
| Бюджет КВОТА* и КЦП* – 6 августа 2022 г. Внебюджет (платное) – 11 сентября 2022 г. |                                                         |  |  |
| Шаг 4. Подать документы                                                            |                                                         |  |  |
| n                                                                                  |                                                         |  |  |

## Рисунок 4. Даты магистратуры

2. После того, как вы убедились, что у вас «Сданы ВИ» и есть согласие, нужно перейти во вкладку «Договор на обучение» - см. Рисунок 5.

| Абитуриент 🗸 🗸                           | 2 09.04           | 03 Прикладная информатика в              |
|------------------------------------------|-------------------|------------------------------------------|
| • Заявления                              | – озюч.<br>цифро  | овой экономике Сданы ВИ                  |
| • Анкета                                 | общиі             | й конкурс, По договору                   |
| • Вступительные испытания                |                   |                                          |
| <ul> <li>Договоры на обучение</li> </ul> | Скан-к            | опии документов, приложенных к заявлению |
| • Списки поступающих                     | Заявле<br>заявлен | ение<br>ииe.FR12.pdf                     |
| • Конкурсные списки                      | 🗐 Удосто          | верение личности                         |
| • Поиск абитуриентов                     | паспорт           | r1.jpeg                                  |

#### Рисунок 5. Меню, вкладка «Договор на обучение»

В правом верхнем углу будет кнопочка «Подать онлайн-заявку», заявка подаётся только на тот, конкурс, куда вы хотите поступить (на все коммерческие конкурсы заявку создавать не нужно) – см. Рисунок 6.

| Подача заявки на заключение договора          | Подать онлайн-заявку |
|-----------------------------------------------|----------------------|
| О Приемная кампания<br>2022/2023 Магистратура | Сменить              |

Рисунок 6. Кнопка «Подать онлайн-заявку»

В подаче заявки в первом шаге выбираете конкурс и нажимаете кнопочку далее – см. Рисунок 7.

| Ľ | Подача заявки на заключение договора                                                                         |       |
|---|----------------------------------------------------------------------------------------------------|-------|
|   | <ul> <li>Основные данные → ② Данные заказчика</li> </ul>                                                     |       |
| V | <ul> <li>09.04.03 Прикладная информатика в цифровой экономике / очная форма, ВО, ИФМЦиН / договор</li> </ul> |       |
|   | Прикладная информатика направленность прикладная информатика в цифровой экономике                            |       |
|   | Отмена                                                                                                    | Далее |

Рисунок 7. Первый шаг оформления заявки

Во втором шаге нужно выбрать данные заказчика (см. Рисунок 8):

- если выбираете Физическое лицо (абитуриент), <u>далее двусторонний договор</u> – означает, что поступающий самостоятельно заключает договор и оплачивает его тоже, абитуриенту должно быть больше 18 лет.

- если выбираете Физическое лицо (иное физическое лицо – родитель, опекун и тд.), <u>далее трёхсторонний договор</u> – означает, что за поступающего заключает договор и оплачивает его родитель (опекун, т.е. третье лицо), если абитуриенту меньше 18 лет, то этот вариант единственно верный.

- если выбираете **Юридическое лицо (организация)** – означает, что оплачивает договор сторонняя организация (этот вариант, только при очном заключении договора).

| Подача заявки на заключение договора                             |                                      |
|------------------------------------------------------------------|--------------------------------------|
| <ul> <li>Основные данные</li> <li>З Данные заказчика</li> </ul>  |                                      |
| Данные заказчика                                                 |                                      |
| Заказчик                                                         |                                      |
| Физическое лицо (абитуриент)                                     |                                      |
| Физическое лицо (иное физическое лицо - родитель, опекун и т.д.) |                                      |
| Юридическое лицо (организация)                                   |                                      |
| О Даю согласие на обработку персональных данных заказчика *      |                                      |
| Отмена Назад                                                     | Отправить заявку в приемную комиссию |

Рисунок 8.

ДАЛЕЕ ИНСТРУКЦИЯ ДЕЛИТСЯ ПО ВИДУ ЗАКАЗЧИКА.

\*инструкция трёхстороннего договора начинается с 10 страницы.

# ДВУСТОРОННИЙ ДОГОВОР - Физическое лицо (абитуриент)

3. Даёте согласие на обработку персональных данных и отправляете заявку в приёмную комиссию – см. Рисунок 9.

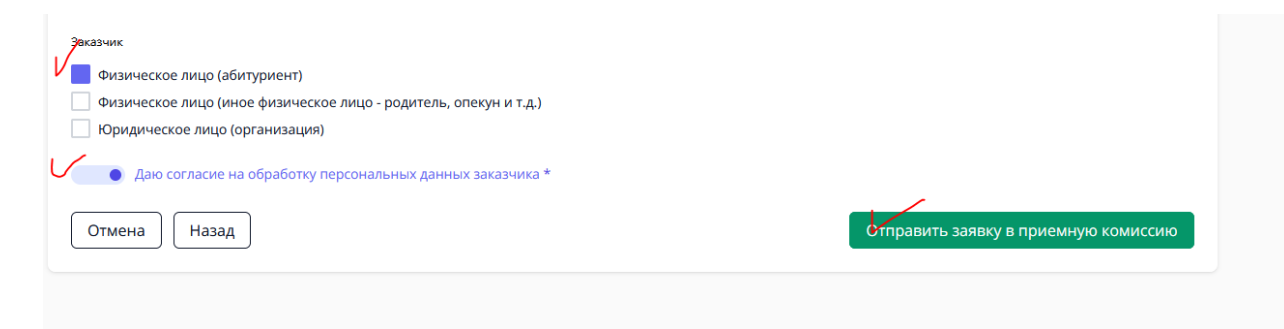

Рисунок 9. Выбор заказчика и отправка заявки в приёмную комиссию

Теперь статус вашей заявки – Отправлено в приёмную комиссию – см. Рисунок 10 и 11.

| Заявки на заключение догово | рра успешно отправлена          | × |
|-----------------------------|---------------------------------|---|
| Онлайн заявка № 2           | О Тправлена в приемную комиссию | > |

Рисунок 10. Вид свёрнутой заявки и статус «Отправлено в приемную комиссию»

| Онлайн заявка № 2                                                                                                    | ~ |
|----------------------------------------------------------------------------------------------------|---|
| О- Отправлена в приемную комиссию                                                                                                    |   |
| <ul> <li>Дата подачи заявки: 26.07.2022</li> <li>Конкурс: 09.04.03 Прикладная информатика в цифровой экономике / очная форма, ВО, ИФМЦиН / договор</li> <li>Заявитель: Физическое лицо (абитуриент)</li> </ul> |   |
| Скан-копии документов, приложенных к заявке<br>Скан-копии не добавлены                                                                                                    |   |

Рисунок 11. Вид развёрнутой заявки и статус «Отправлено в приемную комиссию»

О изменении статуса вашей заявки будут приходить письма на почту, но лучше периодически заходить в личный кабинет и смотреть самостоятельно – см. Рисунок 12.

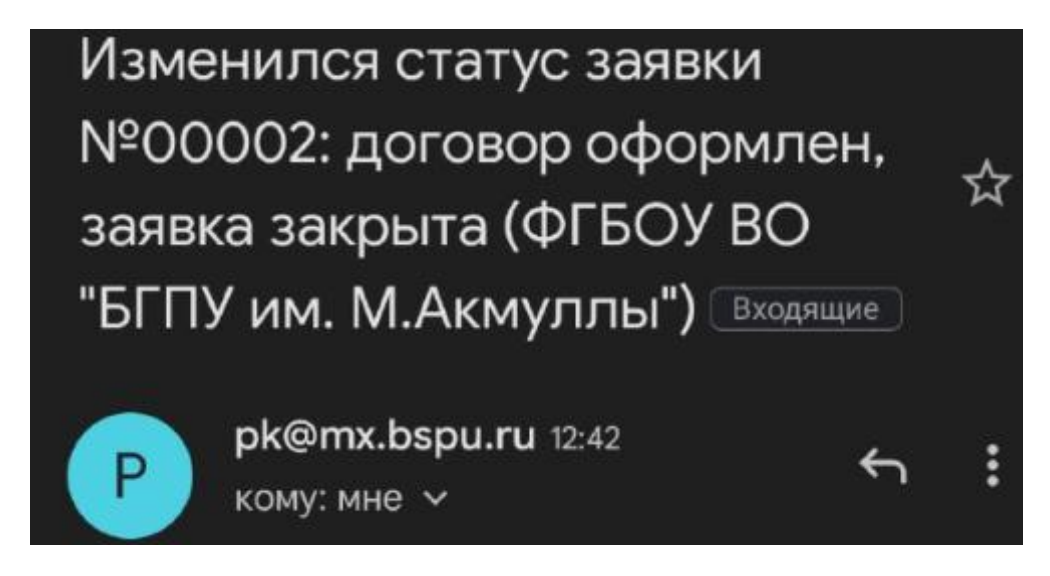

Рисунок 12. Пример письма, уведомляющего о изменении статуса заявки.

После этого приёмная комиссия принимает решение (1-3 рабочих дня), можете ли вы заключить договор или нет. Как только статус поменяется на «Подготовлен договор на ознакомление» - ваша заявка одобрена – см. Рисунок 13.

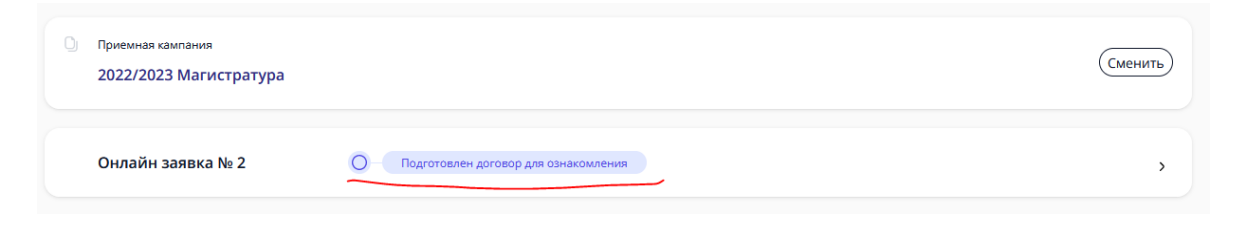

Рисунок 13. Вид свёрнутой заявки и статус «Подготовлен договор на ознакомление»

4. Теперь нужно развернуть заявку и вы увидите новую часть «Скан-копии документов, приложенных к заявке», вам нужно скачать документ (он может не открываться на некоторых устройствах, тогда лучше открывать через гугл.документы или через яндекс.документы).

Договор будет практически весь заполнен, кроме нескольких пунктов на 7 и 8 страницах. Нужно распечатать 7 и 8 страницы, заполнить и подписать договор – см. Рисунок 13, 14, 15.

| другой стороны. Исключения                                                                                           | из настоящего положения составл     | ияют случан обязательного |  |  |  |  |
|----------------------------------------------------------------------------------------------------|-------------------------------------|---------------------------|--|--|--|--|
| предоставления информации, пре                                                                                       | лусмотренные лействующими нормат    | ивно-правовыми актами     |  |  |  |  |
| иредоставления информации, предусмотренные денствующими пормативно-правовыми актами.<br>Х. Адреса и реквизиты Сторон |                                     |                           |  |  |  |  |
| ИСПОЛНИТЕЛЬ                                                                                                    | ЗАКАЗЧИК                            | овучающийся               |  |  |  |  |
| Полное наименование : Федеральное                                                                                    | Ф.И.О Тест Тест Тест                | Ф.И.О                     |  |  |  |  |
| государственное бюджетное                                                                                            | Дата рождения:                      |                           |  |  |  |  |
| образовательное учреждение высшего                                                                                   | 15.08.2000                          | Дата рождения:            |  |  |  |  |
| образования «Башкирский                                                                                              | Адрес проживания:                   | Адрес проживания:         |  |  |  |  |
| государственный педагогический                                                                                       | 453050, Россия, г. Уфа (02), Респ.  |                           |  |  |  |  |
| университет им. М. Акмуллы»                                                                                          | Башкортостан, ул.                   |                           |  |  |  |  |
| Сокращенное наименование:                                                                                            | Социалистическая, д. 5, кв. 1       | Паспорт№                  |  |  |  |  |
| Акмуллинский университет                                                                                             | Паспорт 4545 № 252525               | выдан                     |  |  |  |  |
| Россия, Башкортостан, 450008,                                                                                        | выдан <u>ОТДЕЛОМ УФМС</u>           |                           |  |  |  |  |
| г. Уфа, ул. Октябрьской революции, д.                                                                                | РОССИИ ПО РЕСПУБЛИКЕ                | инн                       |  |  |  |  |
| 3-a                                                                                                    | <b><u><b>БАШКОРТОСТАН В</b></u></b> |                           |  |  |  |  |
| тел.: 246-46-75                                                                                                    | <u>КИРОВСКОМ РАЙОНЕ ГОРОДА</u>      |                           |  |  |  |  |
| ИНН 0274035573                                                                                                    | <u>VPPI</u>                         |                           |  |  |  |  |
| КПП 027401001                                                                                                    | <u>13.07.2017г.</u>                 |                           |  |  |  |  |
| ОКПО 02080196                                                                                                    | ИНН                                 |                           |  |  |  |  |

Рисунок 13. Страница 7 заполнение ИНН заказчика-абитуриента

| ОКОГУ 1323600                   | Тел. +7 9649999999       | Тел.       |
|---------------------------------|--------------------------|------------|
| OKATO 8040137500                | E-mail: test@gmail.com   | E-mail:    |
| ОГРН 1020202554778              | 1/                       |            |
| OKTMO 80701000001               | V                        |            |
| ОКВЭД 85.22                     | (подпись)                | (поддятсь) |
| ОКФС/ОКОПФ 12/75103             | Название                 |            |
| (УФК по Республике Башкортостан | организации              |            |
| ФГБОУ ВО «БГПУ им. М. Акмуллы»  |                          |            |
| л/с 20016Х54020)                |                          |            |
| P/c 0321464300000010100         | Алрес:                   |            |
| Отделение – НБ Республика       |                          |            |
| Башкортостан г. Уфа             |                          |            |
| БИК 018073401                   | инн                      |            |
| K/c 40102810045370000067        | Л/сч                     |            |
| КБК 000000000000000130          | Р/сч                     |            |
| предоставление платных          | ~~~~~~                   |            |
| образовательных услуг           | К/сч                     |            |
| E-mail: office@bspu.ru          | ~~~~                     |            |
| Ректор (проректор)              | В                        |            |
|                                 |                          |            |
|                                 | E-mail:                  |            |
| (подпись)                       | Руководитель организации |            |
| М.П.                            | -                        |            |
|                                 | (HOTHER)                 | -          |

Рисунок 14. Страница 8, подпись заказчика-абитуриента, иногда бывает нужно вписать телефон

| <ul> <li>а) Уставом;</li> <li>б) Лицензией на осуществление образовательной деятельности по указанным в приложении (приложениях) образовательным программам;</li> <li>в) Свидетельством о государственной аккредитации;</li> <li>г) Правилами внутреннего распорядка обучающихся:</li> <li>д) Правилами оказания платных образовательных услуг;</li> <li>е) Порядок перевода обучающегося на индивидуальный учебный план, в том числе ускоренного</li> </ul> |
|----------------------------------------------------------------------------------------------------|
| обучения, по основным профессиональным образовательным программам высшего образования –                                                                                                    |
| программам бакалавриата, программам специалитета, программам магистратуры.                                                                                                    |
| ознакомлен (а) пично                                                                                                    |
| (полнись Обучающегося)                                                                                                    |
| -                                                                                                    |
| Договор составлен на 8-х листах.                                                                                                    |
| Экземпляр Договора на руки ПОЛУЧИЛ:                                                                                                    |
|                                                                                                    |
| Заказчик / Тест Т.Т. Обучающийся /                                                                                                    |
|                                                                                                    |

Рисунок 15. Подпись заказчика-абитуриента

5. На 9 странице приложена квитанция, её нужно заполнить и оплатить в банке или через онлайн-банк (есть QR-код), как минимум четверть от суммы за учебный год. Стоимость можно посмотреть в приказе Бакалавриата/Магистратуры (<u>перейти по ссылке</u>) или Магистратуры (<u>перейти по ссылке</u>).

Заполнение квитанции (для оплаты в банке) – см. Рисунок 16. :

(1) ФИО плательщика (т.е. абитуриента).

(2) ФИО студента (т.е. абитуриента).

(3) Факультет (можете посмотреть на сайте в Подобрать специальность) сокращения:

ИФК - Институт физической культуры и здоровья человека

ЕГФ - Естественно-географический факультет

ИИПиСГО - Институт исторического, правового и социально-гуманитарного образования

ИП - Институт педагогики

ИФМЦиН - Институт физики, математики, цифровых и нанотехнологий

ИФОМК - Институт филологического образования и межкультурных коммуникаций

ФБФ - Факультет башкирской филологии

ФП - Факультет психологии

ХГФ - Художественно-графический факультет

(4) Группа – вы можете посмотреть на 2 странице договора – см. Рисунок 17, пишем ту часть, которая выделена жёлтым.

| УФК по Респу<br>им       | блике Башкортоста<br>.М.Акмуллы л/с 20 | ин (ФГБОУ ВО «БГПУ<br>016Х54020)   |                                                                                                    |
|--------------------------|----------------------------------------|------------------------------------|----------------------------------------------------------------------------------------------------|
| 0274035573               | 027401001                              | 03214643000000010100               | <b>日本新教会</b> 相                                                                                                  |
| (ИНН получателя платежа) | (КПП получателя платежа)               | (номер р/счета получателя платежа) |                                                                                                    |
| Отделение-НБ Республ     | <b>лика Башкортостан</b>               | 018073401                          | Contraction of the second second second second second second second second second second second second second s |
| (наименование бан        | ка получателя)                         | (БИК)                              | - 399,209,000                                                                                                   |
| КБК: 00                  | 000000000000000130; (                  | OKTMO: 80701001                    |                                                                                                    |
| Наз                      | начение платежа: За об                 | учение в ВУЗе                      | Шр-7415-275-24249.284<br>Доступна оплата                                                                        |
| Ф.И.О.<br>Плательщика    | (1)                                    |                                    | — по QR-коду<br>через мобильное<br>приложение                                                                   |
| Ф.И.О.<br>Студента (2)   |                                        |                                    | и банкоматы банка.                                                                                              |
| Факультет [5]            |                                        |                                    | _                                                                                                    |
| Группа (Ч)               |                                        |                                    |                                                                                                    |
| Сумма платежа:           | рубк                                   | оп. «»                             | _20_ г.                                                                                                    |

Рисунок 16. Квитанция

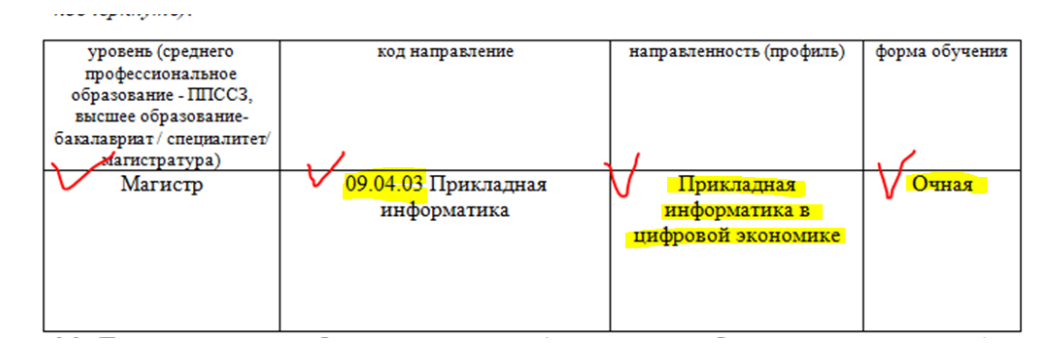

Рисунок 17. Группа для квитанции

5. Заполненный договор 7 и 8 страницы и чек об оплате фотографируете/сканируете, пример Рисунок 18, 19, 20.

Рисунок 18. Фото заполненных 7 и 8 страниц

| CEEPBAHK 0                                                                                                    | элайн                                                                                                    | 🔗 СБЕР БАН                                                                                                    |
|----------------------------------------------------------------------------------------------------|----------------------------------------------------------------------------------------------------|----------------------------------------------------------------------------------------------------|
| OCE <8598><br>LATA: 2                                                                                                    | EAHKOMAT <032822><br>24.06.2021 13:30:07                                                                                                    | Чек по операции<br>СберБанк                                                                                                    |
| KAFIA: 2                                                                                                    | 202 2011 111 1955                                                                                                    | безналичная оплата услуг                                                                                                    |
| безнацияная ор                                                                                                    | Hama VCEVP                                                                                                    | DATA OFEPALINE 25.08.2021                                                                                                    |
|                                                                                                    |                                                                                                    | DELIG OPERALING GOVE 19-36-68                                                                                                    |
| LATA OREPALINA:                                                                                                    | 24.08.21                                                                                                    | BPENN OTEPALINI (MCK): 12-38-08                                                                                                    |
| время операция (МСК):                                                                                                    | 11:25:32                                                                                                    | НОМЕР ДОКУМЕНТА: 32284                                                                                                    |
| идентификатор операция                                                                                                    | 1:<br>401 0071 61 10 2070 PEZ                                                                                                    | OTTIPABITERIS: Nº KAPTSI: **** 5525                                                                                                    |
|                                                                                                    | 40100/1011238/08/                                                                                                    | СУММА ОПЕРАЦИИ: 1000.00 РУБ.                                                                                                    |
| enten orienation!                                                                                                    | 5603475                                                                                                    | КОМИССИЯ: 10.00 РУБ.                                                                                                    |
| TOTAD OTTODORNOLI                                                                                                    |                                                                                                    | КОД АВТОРИЗАЦИИ: 241528                                                                                                    |
| Оттравитель:                                                                                                    | N KAPTE: **** 1955                                                                                                    | РЕКВИЗИТЫ ПЛАТЕЛЫШИКА:                                                                                                    |
|                                                                                                    | 20 500 00                                                                                                    |                                                                                                    |
| умма операции:                                                                                                    | 22 500,00 pyc.                                                                                                    | CHO THE CONTRACTOR                                                                                                    |
| Kog astophisaigs:                                                                                                    | 285522                                                                                                    | Ф.И.О. СТУДЕНТА:                                                                                                    |
| Deservation of the second second                                                                                                   |                                                                                                    | KEK: 0000000000000000135                                                                                                    |
| теквизиты плательщика:                                                                                                    | Contract - Design - Contract - Contract                                                                                                    | OKTMO: 80701000                                                                                                    |
| NO: Been a sector                                                                                                    | BOLLIPS STREET                                                                                                    | ВИД ДОКУМЕНТА: ПАСПОРТ РФ                                                                                                    |
| Deservice manages :                                                                                                    |                                                                                                    | НОМЕР ДОКУМЕНТА                                                                                                    |
| S C O OTVIEWT2.                                                                                                    |                                                                                                    | HOME A GRADIELLE                                                                                                    |
| HILLING CIVALITA                                                                                                    | And A CONTRACTOR OF A CONTRACTOR OF | ГРАЖДАНСТВО: РОССИЯ                                                                                                    |
| KEK: 00                                                                                                    | 00000000000000130                                                                                                    | ВВЕДИТЕ КУРС: 1                                                                                                    |
| OKIMO:                                                                                                    | 80701000                                                                                                    | ФАКУЛЬТЕТ И СПЕЦИАЛЬНОСТЬ: ПСИХОЛОГО                                                                                                    |
| Вид докунента:                                                                                                    | TACHOPT Do                                                                                                    | ИПГУ: 10100000008016356589                                                                                                    |
| Нонер документа:                                                                                                    | BOOT DO DO DO DO                                                                                                    | УНИКАЛЬНЫЙ ИДЕНТИФИКАТОР ПЛАТЕЖА:                                                                                                    |
| Гражданство:                                                                                                    | POCCHA                                                                                                    | 10480736010085982508202107183508                                                                                                    |
| SELINIE KYPU:<br>SARVESTET M CORDELEN                                                                                              | 1<br>0775-                                                                                                    | СУММА ПЛАТЕЖА: 1000                                                                                                    |
| Kumenter Kunner                                                                                                    | DYECKAS DOUNOTOFUS                                                                                                    | уникальный номер платежа(суип):                                                                                                    |
| ETV: 1010                                                                                                    | 000000008007492359                                                                                                    | 701425468847UFRW                                                                                                    |
| Уникальный идентификат                                                                                                    | гор платежа:                                                                                                    | ПОЛУЧАТЕЛЬ ПЛАТЕЖА:                                                                                                    |
| 10480736010085                                                                                                    | 3982408202110857007                                                                                                    | эфк по РЕСПУБЛИКЕ БАШКОРТОСТАН (ФГБС<br>"БГПУ ИМ.М.АКМУЛЛЫ Л/С 20016Х54020")                                                                                                    |
| Зумна платежа:                                                                                                    | 22 500,00 py6.                                                                                                    | БИК: 018073401                                                                                                    |
| уникальным номер плате                                                                                                    | 401907161123WWWW                                                                                                    | Mill: 0224035523                                                                                                    |
|                                                                                                    | AND A REAL AND A REAL AND A                                                                                                    |                                                                                                    |
|                                                                                                    | 40100/1011250/00/                                                                                                    | CVET: 03214643000000010100                                                                                                    |
| Толучатель платежа:                                                                                                    | БГПУ им.М.Акнуллы                                                                                                    | CHET: 03214643000000010100<br>KOPP. CHET: 40102810045370000067                                                                                                    |
| Болучатель платежа:                                                                                                    | ЕГПУ им.М. Акнулли                                                                                                    | CHET: 0321464300000010100<br>KOPP. CHET: 40102810045370000067<br>KOPP. CHET: 40102810045370000067                                                                                                    |
| Болучатель платежа:<br>Реквизиты получателя:<br>амк-                                                                               | БГПУ им. М. Акмуллы<br>018073401                                                                                                    | СчЕТ: 03214843000000010100<br>КОРР. СЧЕТ: 40102810045370000067<br>НАИМЕНОВАНИЕ БАНКА ПОЛУЧАТЕЛЯ:<br>01ДСЛИНИЕ-НЬ РЕСТИМИКА БАШКОРТОСТА                                                                                                    |
| Болучатель платежа:<br>Реквизиты получателя:<br>SMK:<br>ини:                                                                       | 60.80710112.3лнан<br>БГПУ ког. М. Азмужлы<br>018073401<br>0274035573                                                                                                    | СЧЕТ: 0224643000000010100<br>КОРР. СЧЕТ: 40102810045370000067<br>НАЯМЕНОВАНИЕ БАНКА ПОЛУЧАТЕЛЯ<br>ОТТЯПИЕНСКИ БИСКА ПОЛУЧАТЕЛЯ<br>БАНКА РОССИМУРКИ ПО РЕСПУБЛИКЕ<br>БАНКОРОСТИА Г. УКА                                                                                                  |
| Получатель платежа:<br>Реквизиты получателя:<br>SMK:<br>AMH:<br>Queer: 03                                                          | 01807101123лики<br>БГПУ ког.М. Акмуллы<br>018073401<br>0274035573<br>3214643000000010100                                                                                                    | СЧЕТ: 032146430000000010100<br>КОРР. СЧЕТ: 40102810045370000007<br>НАИМЕНОВАНИЕ БАНКА ПОЛУЧАТЕЛЯ:<br>ОТДЕЛЕНИЕ-НЬ РЕСПУБЛИКА БАШКОРТОСТА<br>БАНКА РОССИИ/УАРК ПО РЕСПУБЛИКЕ<br>БАШКОРТОСТАИ Г. УФА                                                                                      |
| іолучатель плачежа:<br>Реквизиты получателя:<br>SMK:<br>MHI:<br>Over: 03<br>Сурр. счет: 03                                         | 01807101123лная<br>БГПУ на .М. Аэмуялы<br>018073401<br>0274035573<br>1214643000000010100<br>1214643000000010100                                                                                                    | Счет: 0324464300000010100<br>КОРР. СЧЕТ: 40102810045370000067<br>НАИМЕНОВАНИЕ БАНКА ПОЛУЧАТЕЛЯ:<br>0112611041-6416 РЕСТИЯНКА БАШКОРТОСТИ<br>БАНКА РОССИИ/УРЖ ПО РЕСТИБЛИКЕ<br>БАШКОРТОСТИЯ Г. У ФОНТОВАНИЕ<br>БАШКОРТОСТИЯ Г. У ФОНТОВАНИЕ<br>ПЛАО Сбербанк                             |
| Голучатель платежа:<br>Реквизиты получателя:<br>SMK:<br>MH:<br>Daes: 03<br>Copp. cver: 03<br>Барсенование банка пол                | 01807101123лнкн<br>БГПУ гог. М. Аэмуллы<br>018073401<br>0274035573<br>3214643000000010100<br>1214643000000010100<br>1учалеля:                                                                                                    | Счет: 03214643000000010100<br>КОРР, СчЕт: 40102810045370000067<br>НАИМЕНОВАНИЕ БАНКА ПОЛУЧАТЕЛЯ<br>0126/10148-4-16 РЕСПУТИВНА БАЩКОРТОСТА<br>БАНКА РОССИМУЮК ПО РЕСПУБЛИКЕ<br>БАШКОРТОСТАТА Г. УКАА<br>ПАО Сбербанк                                                                     |
| Толучатель платежа:<br>Реганзиты получателя:<br>SMR:<br>AHH:<br>Daer: 03<br>Sopp. счет: 03<br>Janneнование банка пол               | 01807101123лнян<br>БГПУ кат. М. Азмужлы<br>018073401<br>0274035573<br>1214643000000010100<br>1214643000000010100<br>124464300000010100<br>1244643000000010100                                                                                                    | Счет: 022146430000000010100<br>КОРР. Счет: 40102810045370000067<br>наямсновыные вляка поли-учателя<br>отрановые, на рессумарные влякортоста<br>ванка Россимуюч по республике<br>вышкортостан г/ уча<br>ПАО Сбербанк<br>Операция выполнена                                               |
| Получатель платежа:<br>Реканзити получателя:<br>SMK:<br>MEH:<br>Cwer: 03<br>Корр. счет: 03<br>Далленование банка пол<br>Платеж ист | О180710122.5нкн<br>О18073401<br>0274035573<br>1214643000000010100<br>1214643000000010100<br>19чалеля:<br>10лнен                                                                                                    | Счет: 032148430000000010100<br>КОРР. Счет: 40102810045370000067<br>наименование ванка получателя:<br>отдалиние-ная респутияная вашкортоста<br>ванка эроссникурая, пор воступиная<br>вашкортостан то респутивнике<br>вашкортостан то респутивнике<br>плао Сбербани<br>Операция выполнена |

Рисунок 19 и 20. Чек об оплате выданный банком (может быть и другой вид) или онлайн-чек

Фотографии/сканкопии нужно прикрепить в заявку нажав на кнопку «Загрузить договор» - см. Рисунки 21 и 22.

| 🗇 Дата подачи заявки: 26.07.2022                                                                    |  |
|----------------------------------------------------------------------------------------------------|--|
| 🖗 Конкурс: 09.04.03 Прикладная информатика в цифровой экономике / очная форма, ВО, ИФМЦиН / договор |  |
| Заявитель: Физическое лицо (абитуриент)     Сузиковия во вримени сосорород                          |  |
| Загрузить договор                                                                                   |  |
| Скан-копии документов, приложенных к заявке                                                         |  |
| <ul> <li>Договор для ознакомления и подписания</li> <li>Договор 202200001.rtf</li> </ul>            |  |
|                                                                                                    |  |
|                                                                                                    |  |
| Рисунок 21. Загрузка договора.                                                                      |  |
|                                                                                                    |  |
| Прикрепление скан-копии подписанного договора                                                       |  |
| Договор № 202200001, дата регистрации 26.07.2022                                                    |  |
|                                                                                                    |  |
| Печатать договор                                                                                    |  |
| Скан-копия подписанного договора *                                                                  |  |
| → Обзор Файлы не выбраны.                                                                           |  |
| /<br>Поддерживаются файлы в формате PDF, JPG, PNG, GIF, DOC, DOCX, RTF, RAR, ZIP до 5 M6.           |  |
| Загруженные файлы                                                                                   |  |
| 164084-7-8 стр договора с подписью и заполнением.jpg 间                                              |  |
| і 164086-чек.јрд 🗓                                                                                  |  |
|                                                                                                    |  |

Рисунок 22. Загрузка файлов

После отправки подписанного договора и чека об оплате, заявка поменяет статус на «Подписанный договор на рассмотрении» - см. Рисунок 23.

| 🖉 🖉 Скан-копия подписанного д | оговора успешно отправлена!            | × |
|-------------------------------|----------------------------------------|---|
| Онлайн заявка № 2             | О- Подлисанный договор на рассмотрении | , |
|                               |                                        |   |
|                               |                                        |   |

Рисунок 23. Статус «Подписанный договор на рассмотрении»

С вашей стороны действия завершились. Конечный статус заявки «Закрыта» появится после обработки сотрудником приёмной комиссии (1-2 рабочих дня) – см. Рисунки 24.

|   | Онлайн заявка № 2 ~                                                                               |
|---|---------------------------------------------------------------------------------------------------|
| ) | Закрыта                                                                                           |
|   | Дата подачи заявки: 26.07.2022                                                                    |
|   | Конкурс: 09.04.03 Прикладная информатика в цифровой экономике / очная форма, ВО, ИФМЦиН / договор |
|   | Заявитель: Физическое лицо (абитуриент)                                                           |
|   | Скан-копии документов, приложенных к заявке                                                       |
| ) | Договор для ознакомления и подписания                                                             |
|   | Договор 202200001.rtf                                                                             |
|   | Скан-копия подписанного договора                                                                  |
|   |                                                                                                   |

Рисунок 24. Заявка закрыта

В день публикации списков на зачисление нужно будет посмотреть абитуриента по номеру СНИЛС.

# ТРЁХСТОРОННИЙ ДОГОВОР - Физическое лицо (иное физическое лицо – родитель, опекун и т.д.)

3. Заполняете все поля со звёздочкой (данные заказчика – родителя, опекуна) и даёте согласие на обработку персональных данных, затем отправляете заявку в приёмную комиссию – см. Рисунок 25.

| Заказчик                                                                           |                   |                            |          |   |
|------------------------------------------------------------------------------------|-------------------|----------------------------|----------|---|
| Физическое лицо (абитуриент)                                                       |                   |                            |          |   |
| Физическое лицо (иное физическое лицо - родителя<br>Юридическое дицо (организация) | ь, опекун и т.д.) |                            |          |   |
|                                                                                    |                   |                            |          |   |
| ФИО                                                                                |                   |                            |          |   |
| Фамилия 📥                                                                          | Имя *             |                            | Отчество |   |
|                                                                                    |                   |                            |          |   |
| Удостоверение личности                                                             |                   |                            |          |   |
| Тип удостоверения                                                                  |                   | Гражданство                |          |   |
| Паспорт гражданина Российской Федерации                                            | ~                 | Россия                     |          | ~ |
| Convert -                                                                          |                   | Howen *                    |          |   |
| серия                                                                              |                   | Homep <del>c</del>         |          |   |
|                                                                                    |                   |                            |          |   |
| Код подразделения 🚬                                                                |                   | Кем выдано удостоверение 🜟 | -        |   |
|                                                                                    |                   |                            |          |   |
| Дата выдачи 🍆                                                                      |                   |                            |          |   |
| <br>дд.мм.гггг                                                                     |                   |                            |          |   |
|                                                                                    |                   |                            |          |   |
| Пол                                                                                |                   | Дата рождения 🏂            |          |   |
| Мужской                                                                            | ~                 | ДД. MM. ГГГГ               |          |   |
| Место рождения *                                                                   |                   |                            |          |   |
| -                                                                                  |                   |                            |          |   |

Рисунок 25. Выбор заказчика, заполнение и отправка заявки в приёмную комиссию

Теперь статус вашей заявки – Отправлено в приёмную комиссию – см. Рисунок 26 и 27.

| 2022/2025 Магистратура    |                                    |   |
|---------------------------|------------------------------------|---|
| Заявки на заключение дого | овора успешно отправлена           | × |
| Онлайн заявка № 2         | О - Отправлена в приемную комиссию | , |
|                           |                                    |   |

Рисунок 26. Вид свёрнутой заявки и статус «Отправлено в приемную комиссию»

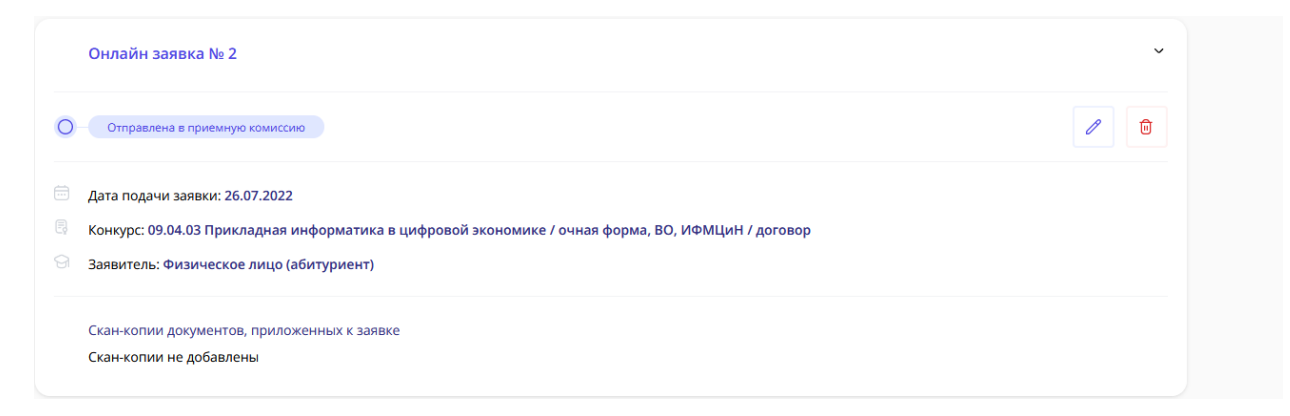

Рисунок 27. Вид развёрнутой заявки и статус «Отправлено в приемную комиссию»

О изменении статуса вашей заявки будут приходить письма на почту, но лучше периодически заходить в личный кабинет и смотреть самостоятельно – см. Рисунок 28.

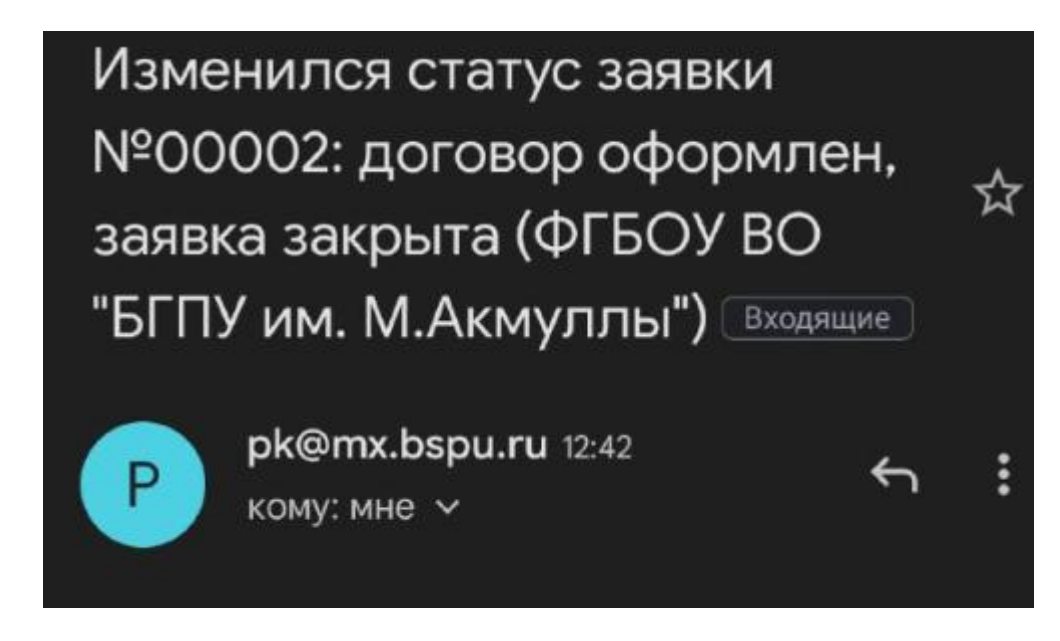

Рисунок 28. Пример письма, уведомляющего о изменении статуса заявки

После этого приёмная комиссия принимает решение (1-3 рабочих дня), можете ли вы заключить договор или нет. Как только статус поменяется на «Подготовлен договор на ознакомление» - ваша заявка одобрена – см. Рисунок 29.

| <ul> <li>Приемная кампания</li> <li>2022/2023 Магистратура</li> </ul> |                                        | Сменить |
|-----------------------------------------------------------------------|----------------------------------------|---------|
| Онлайн заявка № 2                                                     | О Подготовлен договор для ознакомления | >       |

Рисунок 29. Вид свёрнутой заявки и статус «Подготовлен договор на ознакомление»

4. Теперь нужно развернуть заявку и вы увидите новую часть «Скан-копии документов, приложенных к заявке», вам нужно скачать документ (он может не открываться на некоторых устройствах, тогда лучше открывать через гугл.документы или через яндекс.документы).

Договор будет практически весь заполнен, кроме нескольких пунктов на 7 и 8 страницах. Нужно распечатать 7 и 8 страницы, заполнить и подписать договор – см. Рисунок 30, 31, 32.

| другой стороны. Исключения                                                           | из настоящего положения соста   | вляют случаи обязательного          |  |  |  |
|--------------------------------------------------------------------------------------|---------------------------------|-------------------------------------|--|--|--|
| предоставления информации, предусмотренные действующими нормативно-правовыми актами. |                                 |                                     |  |  |  |
| 🚯 Х. Адреса и реквизиты Сторон                                                       |                                 |                                     |  |  |  |
| <b>ИСПОЛНИТЕЛЬ</b>                                                                   | ЗАКАЗЧИК                        | ОБУЧАЮЩИЙСЯ                         |  |  |  |
| Полное наименование : Федеральное                                                    | Ф.И.О. <u>Тест Тест1 Тест1</u>  | Ф.И.О. Тест Тест Тест               |  |  |  |
| государственное бюджетное                                                            | Дата рождения <u>15.07.1965</u> | Дата рождения:                      |  |  |  |
| образовательное учреждение высшего                                                   | Адрес проживания:               | 18.08.2000                          |  |  |  |
| образования «Башкирский                                                              | 450000, Россия, г. Уфа (02),    | Адрес проживания:                   |  |  |  |
| государственный педагогический                                                       | Респ. Башкортостан, р-н         | <u>450000, Россия, г. Уфа (02),</u> |  |  |  |
| университет им. М. <u>Акмуллы</u> »                                                  | Гафурийский, ул.                | Респ. Башкортостан, р-н             |  |  |  |
| Сокращенное наименование:                                                            | Социалистическая, д. 25, кв. 1  | Гафурийский, ул.                    |  |  |  |
| Акмуллинский университет                                                             |                                 | Социалистическая, д. 25, кв. 1      |  |  |  |
| г. Уфа. ул. Октябры ской реродновии. л.                                              | Паспорт 8080 № 566661           |                                     |  |  |  |
| 3-а                                                                                  | выдан ОТДЕЛОМ УФМС              | Паспорт <u>4545</u> № <u>599999</u> |  |  |  |
| тел : 246-46-75                                                                      | РОССИИ ПО РЕСПУБЛИКЕ            | выдан <u>ОТДЕЛОМ УФМС</u>           |  |  |  |
| ИНН 0274035573                                                                       | БАШКОРТОСТАН В                  | <u>РОССИИ ПО РЕСПУБЛИКЕ</u>         |  |  |  |
| КПП 027401001                                                                        | КИРОВСКОМ РАЙОНЕ                | БАШКОРТОСТАН В                      |  |  |  |
| ОКПО 02080196                                                                        | ГОРОДА УФЫ 13.07.2000г.         | <u>КИРОВСКОМ РАЙОНЕ</u>             |  |  |  |
| ОКОГУ 1323600                                                                        | инн                             | ГОРОДА УФЫ 4.07.2017г.              |  |  |  |
| OKATO 8040137500                                                                     |                                 | инн                                 |  |  |  |
|                                                                                      |                                 |                                     |  |  |  |

Рисунок 30. Страница 7 заполнение ИНН заказчика (синяя галочка), абитуриента (красная галочка)

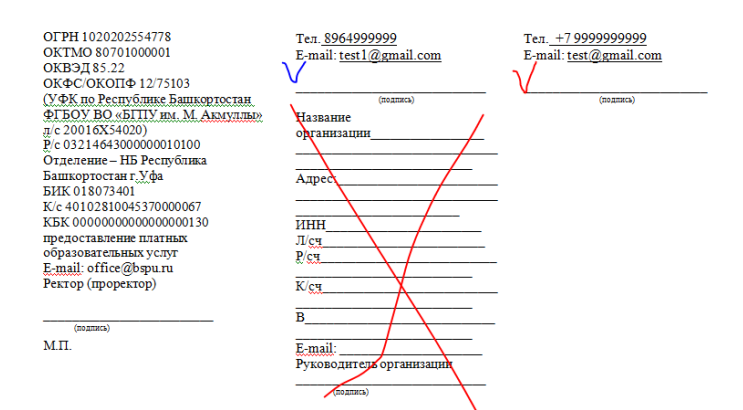

Рисунок 31. Страница 8, синим подпись заказчика, красным, кто будет обучаться (абитуриент), иногда бывает нужно вписать телефон

| е) Порядок перевода обучающегося на индивидуальны   | и учебный план, в том числе ускоренного |
|-----------------------------------------------------|-----------------------------------------|
| обучения, по основным профессиональным образовате   | льным программам высшего образования -  |
| программам бакалавриата, программам специалитета, п | рограммам магистратуры.                 |
| ознакомлен (а) лично 🔽                              |                                         |
| (подпись Обучающегося)                              |                                         |
| Договор составлен на 8-х листах.                    |                                         |
| Экземпляр Договора на руки ПОЛУЧИЛ:                 |                                         |
|                                                     |                                         |
| Заказчик /                                          | Обучающийся /Тест А.В.                  |
|                                                     |                                         |

[1] Если Заказчик является Обучающимся, то на него распространяются права, обязанности и ответственность Обучающегося, предусмотренные настоящим Договором.

[2] Заполняется в случае, если Заказчик является юридическим лицом.

[3] Заполняется в случае, если Обучающийся не является Заказчиком.

[4] Заполняется по личному заявлению, в том числе при зачислении переводом из другой образовательной

Рисунок 32. Подпись и расшифровка заказчика – синим, обучающийся – красным

5. На 9 странице приложена квитанция, её нужно заполнить и оплатить в банке или через онлайн-банк (есть QR-код), как минимум четверть от суммы за учебный год. Стоимость можно посмотреть в приказе Бакалавриата/Специалитета (<u>перейти по ссылке</u>) или Магистратуры (<u>перейти по ссылке</u>).

Заполнение квитанции (для оплаты в банке) – см. Рисунок 33:

(1) ФИО плательщика (т.е. абитуриента).

(2) ФИО студента (т.е. абитуриента).

(3) Факультет (можете посмотреть на сайте в Подобрать специальность) сокращения:

ИФК - Институт физической культуры и здоровья человека

ЕГФ - Естественно-географический факультет

ИИПиСГО - Институт исторического, правового и социально-гуманитарного образования

ИП - Институт педагогики

ИФМЦиН - Институт физики, математики, цифровых и нанотехнологий

ИФОМК - Институт филологического образования и межкультурных коммуникаций

ФБФ - Факультет башкирской филологии

ФП - Факультет психологии

ХГФ - Художественно-графический факультет

(4) Группа – вы можете посмотреть на 2 странице договора – см. Рисунок 34, пишем ту часть, которая выделена жёлтым.

| УФК по Республике Башкортостан (ФГБОУ ВО «БГПУ<br>им.М.Акмуллы л/с 20016Х54020) |                          |                |                       |                                                                   |
|---------------------------------------------------------------------------------|--------------------------|----------------|-----------------------|-------------------------------------------------------------------|
| 0274035573                                                                      | 027401001                | 0321464        | 3000000010100         | <b>新新新教室</b>                                                      |
| (ИНН получателя платежа)                                                        | (КПП получателя платежа) | (номер р/счета | а получателя платежа) |                                                                   |
| Отделение-НБ Республ                                                            | ика Башкортостан         | (              | 018073401             |                                                                   |
| (наименование банк                                                              | а получателя)            |                | (БИК)                 | ESE SPACES                                                        |
| КБК: 0000000000000000130; ОКТМО: 80701001                                       |                          |                |                       |                                                                   |
| Назн                                                                            | Доступна оплата          |                |                       |                                                                   |
| Ф.И.О.<br>Плательщика                                                           | 1)                       |                |                       | <ul> <li>по QR-коду<br/>через мобильное<br/>приложение</li> </ul> |
| Ф.И.О.<br>Студента (2)                                                          |                          |                |                       | и банкоматы банка.                                                |
| Факультет [5]                                                                   |                          |                |                       | _                                                                 |
| Группа (Ч)                                                                      |                          |                |                       |                                                                   |
| Сумма платежа:                                                                  | рубк                     | оп. «          | »                     | 20г.                                                              |

Рисунок 33. Квитанция

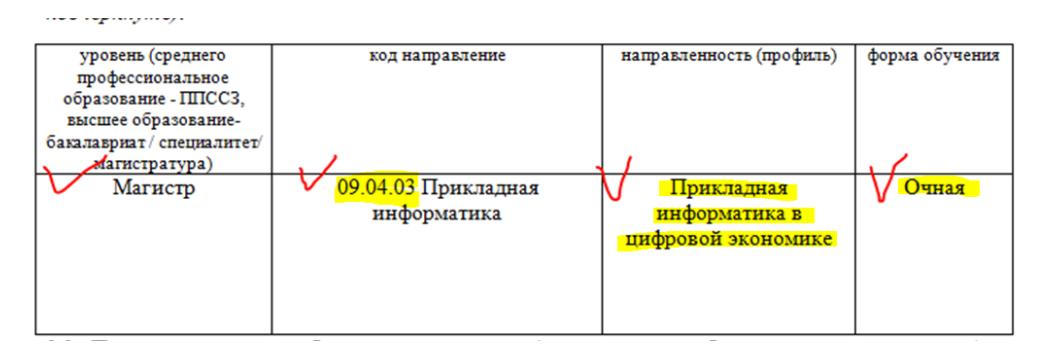

Рисунок 34. Группа для квитанции

5. Заполненный договор 7 и 8 страницы и чек об оплате фотографируете/сканируете, пример Рисунок 35, 36, 37.

| <section-header><section-header><section-header><text><text><text><text><text><text><text><text><text><text><text><text><text><text><text><text></text></text></text></text></text></text></text></text></text></text></text></text></text></text></text></text></section-header></section-header></section-header> |  | Offrei LOUDOSSAT7A<br>Official UNDOSSAT7A<br>Official UNDOSSAT<br>Official UNDOSSAT<br>Official Undos<br>National Undos<br>Nation | Ten 395699999<br>E-mail tell Remail com<br>Hearner<br>Prenamaner<br>Angre<br>Pren<br>Pren<br>Rem<br>Pren<br>Pren<br>Rem<br>Pren<br>Rem<br>Pren<br>Rem<br>Rem<br>Rem<br>Rem<br>Rem<br>Rem<br>Rem<br>Rem<br>Rem<br>Rem | Ten - 1 99999999<br>Reput-tenformati.com<br>Herritorian<br>memory<br>memory<br>Ten Do yneomenan a operoxecutor |
|----------------------------------------------------------------------------------------------------|--|----------------------------------------------------------------------------------------------------|----------------------------------------------------------------------------------------------------|----------------------------------------------------------------------------------------------------|
|                                                                                                    |  | присоканнох) обязачательных портаражани.<br>портаражение и сооранных портаражани.<br>1 Полнан и сооранных портаражани.<br>1 Полнан и сооранных портаражани обучающихся.<br>1 Полнан и сооранных портаражани соорановательных портаражани выслаето образ<br>портаражани базанаранся с портаражания соорановательных портаражани выслаето образ<br>портаражания базанаранся с портаражания и портаражания выслаето образ<br>портаражания базанаранся с портаражания и портаражания выслаето образ<br>портаражания базанаранся с портаражания и портаражания выслаето образ<br>портаражания базанаранся с портаражания и портаражания выслаето образ<br>портаражания базанаранся с портаражания и портаражания выслаето образ<br>портаражания базанаранся с портаражания и портаражания и портаражания<br>портаражания с портаражания портаражания и портаражания<br>портаражания с портаражания портаражания и портаражания и портаражания и<br>1 Полем Паланетов с суркусаноризание, и то по порта распораторахания с портаражания и портаражания и портаражания и портаражания и<br>1 Полем Паланетов с суркус, сила базановиче, портаражения натора<br>1 Замалиетов в суркус, сила базановате с дорживанся на портаражания на портоб образо<br>организация, вокол портара дорживания портаражания на портоб образо<br>организация, с сулка, сила базановия кланетов портаражания на портоб образо<br>организация, с сулка, сила базанови кланетов портаражания на портоб образо<br>организация, с сулка, сила базанови кланетов портаражания на портоб образо<br>организация, с сулка, сила базанови кланетов портаражания на портоб образо<br>организация, состаражания с портаражания на портоб образо<br>организация, с сулка, сила базания кланетов портаражания на портоб образо<br>организация, с сулка с сулка, с то портаражания на портоб образо<br>организация, с сулка портаражания на портоб образо<br>организация, с сулка с сулка с сулка с то то соороно с портоб образования на портоб образования на портоб образования на портоб образования на портоб образования на портоб образования на портоб образования на портоб образования на портоб образования на                                                                                                    |                                                                                                    |                                                                                                    |

Рисунок 35. Фото заполненных 7 и 8 страниц

| СБЕРВАНК ОНЛАЙН                                                                                                    |                                                                                                    | CDEP BAR                                                                                                    |
|----------------------------------------------------------------------------------------------------|----------------------------------------------------------------------------------------------------|----------------------------------------------------------------------------------------------------|
| CCE <8598>                                                                                                    | EAHKOMAT <032822>                                                                                                    | Чек по операции                                                                                                    |
| LATA:                                                                                                    | 24.08.2021 13:30:07                                                                                                    | Соерьанк                                                                                                    |
| KAPTA:                                                                                                    | 2202 20** **** 1955                                                                                                    | безналичная оплата услуг                                                                                                    |
|                                                                                                    |                                                                                                    | ДАТА ОПЕРАЦИИ: 25.08.2021                                                                                                    |
| безналлин                                                                                                    | ная сплата услур                                                                                                    | BPEMR OПЕPALIMM (MCK): 12:38:08                                                                                                    |
| FATA OFFRALINM:                                                                                                    | 24.03.21                                                                                                    | HOMED DOKYMEHTA- 32284                                                                                                    |
| время операция (                                                                                                    | (MCK): 11:25:32                                                                                                    | OTODARUTEDLI NE KADTLL **** 5526                                                                                                    |
| мдентификатор оп                                                                                                    | терации:                                                                                                    | CHIPADHEAD REPORT AND ADD DO                                                                                                    |
|                                                                                                    | 40180/16112.38/08/                                                                                                    | сумма операции: тоосоо рув.                                                                                                    |
| HOMED OTEDALINGS:                                                                                                    | 5603475                                                                                                    | KOMMCCMR: 10.00 PV5.                                                                                                    |
| troateb onooutput                                                                                                    |                                                                                                    | КОД АВТОРИЗАЦИИ: 241528                                                                                                    |
| Отправитель:                                                                                                    | N KADIN: **** 1955                                                                                                    | РЕКВИЗИТЫ ПЛАТЕЛЬШИКА:                                                                                                    |
| Сузела операция:                                                                                                    | 22 500,00 py6.                                                                                                    | CHARTER CHARTER                                                                                                    |
| KONSIGCHA:                                                                                                    | 225,00 py5.                                                                                                    | Ф.И.О. СТУДЕНТА:                                                                                                    |
| Kog astopusaiggi:                                                                                                    | 285522                                                                                                    | THE REAL PROPERTY OF THE REAL PROPERTY OF THE PROPERTY OF THE REAL PROPERTY OF THE REAL PROPERTY OF THE REAL PROPERTY OF THE REAL PROPERTY OF THE REAL PROPERTY OF THE REAL PROPERTY OF THE REAL PROPERTY OF THE REAL PROPERTY OF THE REAL PROPERTY OF THE REAL PROPERTY OF THE REAL PROPE                                                                            |
| Реквизиты плател                                                                                                    | пьщика:                                                                                                    | КБК: 0000000000000000130                                                                                                    |
| -                                                                                                    | And the second Difference of the second second second second second second second second second second second s                                                                                                    | OKTM0: 80701000                                                                                                    |
| \$NO:                                                                                                    |                                                                                                    | ВИД ДОКУМЕНТА: ПАСПОРТ РФ                                                                                                    |
| Revenuers mares                                                                                                    | Ka :                                                                                                    | НОМЕР ДОКУМЕНТА: Ф                                                                                                    |
| Ф.И.О. СТУДЕНТА:                                                                                                    |                                                                                                    | ГРАЖДАНСТВО: РОССИЯ                                                                                                    |
| Harris                                                                                                    |                                                                                                    | ВВЕДИТЕ КУРС: 1                                                                                                    |
| KEK:                                                                                                    | 000000000000000000000000000000000000000                                                                                                    | ФАКУЛЬТЕТ И СПЕЦИАЛЬНОСТЬ: ПСИХОЛОГИЯ                                                                                                    |
| Вид документа:                                                                                                    | TACTOPT PA                                                                                                    | ИПГУ: 10100000008016356589                                                                                                    |
| Номер документа:                                                                                                    | 800 4030 160                                                                                                    | УНИКАЛЬНЫЙ ИДЕНТИФИКАТОР ПЛАТЕЖА:                                                                                                    |
| Гражданотво:                                                                                                    | РОССИЯ                                                                                                    | 10480736010085982508202107183508                                                                                                    |
| BBEINTE KYPC:                                                                                                    | 1                                                                                                    | СУММА ПЛАТЕЖА: 1000                                                                                                    |
| A REAL PROPERTY OF COMPANY                                                                                                    | HART DOUBL.                                                                                                    |                                                                                                    |
| факультет и спец                                                                                                    | MARLHOCTS:<br>KENERGECKAR DOWNORDING                                                                                                    | уникальный номер платежа(суип):                                                                                                    |
| факультет и спец<br>илгу:                                                                                                    | ЦАЛЬНОСТЬ:<br>Клиническая психология<br>101000000006007492359                                                                                                    | УНИКАЛЬНЫЙ НОМЕР ПЛАТЕЖА(СУИП):<br>701425468847UFRW                                                                                                    |
| факультет и спец<br>ипгу:<br>Уникальный идеет                                                                                                    | ИАЛЬНОСТЬ:<br>Клиническая психология<br>101000000008007492359<br>ификатор платежа:                                                                                                    | уникальный номер платежа(суип):<br>701425468847UFRW<br>ПОЛУЧАТЕЛЬ ПЛАТЕЖА:<br>уфк по республике быжортостан (фгБоу)                                                                                                    |
| факультет и спец<br>ипгу:<br>Уникальный идени<br>10480736                                                                                                    | ИКАЛЬНОСТЬ:<br>Кливическая психология<br>101000000000007492359<br>ификатор платежа:<br>5010085982408202110857007                                                                                                    | VINIKARINENED NOKEP ITAATEXA(CVIIIT):<br>70142540887JUERW<br>NORYVATEIDE ITAATEXA:<br>VOK RO PECIVENIKE GAUSPTOCTAN (OF EQV<br>16'TTI VINIKALKANIVIDEN IJC 20016154020')                                                                                                    |
| факультет и спец<br>ипгу:<br>Унокальный идент<br>10480736<br>Сумма платежа:                                                                                                    | UKADENOCTE:<br>Rumperveckast newsonorust<br>1010000000000007492359<br>Rudorkarop nnaresa:<br>5010055982408202110857007<br>22 500,00 py5.<br>reserve (CVMD):                                                                                                    | Уникальный номер платежа(суип):<br>7012556887.076W<br>Получаство платежа:<br>Уок по Республике вашкортостан (отбоу 1<br>"6171 ум.м. акмуллы лус 20016X54020")<br>БИК: 018073401                                                                                                    |
| ФАКУЛЬТЕТ И СПЕЦ<br>ИПГУ:<br>Уникальный идент<br>10480736<br>Сумма платежа:<br>Уникальный номер                                                                                                    | ВКАЛЬНОСТЬ:<br>Климическая психология<br>101000000006007492359<br>ии/викатор платежа:<br>5010085982408202110857007<br>22 500,00 руб.<br>> платежа (СУИП):<br>401007161123№RW                                                                                                    | Уникальный номер платежа(суип):<br>70142546847.0FW<br>Получатель платежа:<br>96к по РЕСПУБЛИКЕ БашКортостан (6гБоу 1<br>*БГЛ уйм. м.Какиуллы лус 20016X54020°)<br>БИК: 018073401<br>ИН: 0274035573                                                                                                    |
| ФДКУЛЬТЕТ И СПЕЦ<br>ИПГУ:<br>Уникальный идент<br>10480736<br>Сумка платежа:<br>Уникальный номер                                                                                                    | ВКАЛЬНОСТЬ:<br>Клиническая психология<br>101000000008007432359<br>имбикатор платежа:<br>501005982408202110857007<br>22 500,00 руб.<br>⊃ платежа (СУИП):<br>401807161123№WW                                                                                                    | Уникальный номер платежа(суип):<br>701425408847/JPRW<br>Получнетры платежа:<br>уем: по респушиние башкортостан (егосу г<br>чегпу им. акмуллы лус 20016854020°)<br>Бик: 018073401<br>Инн: 0274035573<br>СЧЕТ: 03214643000000010100                                                                                                    |
| ФАКУЛЬТЕТ И СПЕЦ<br>ИПГУ:<br>Уникальный идени<br>10480736<br>Сумка платежа:<br>Уникальный номер<br>Болучатель плате                                                                                   | ВКАЛЬНОСТЬ:<br>Клинотческая психология<br>101000000008007432359<br>имбикатор платежа:<br>501005982408202110857007<br>22 500,00 руб.<br>э платежа (СУИП):<br>401807161123№№₩<br>жа: БГПУ им.М.Аккуллы                                                                                                    | 9/998/ADB-9630 FIGHER PITATESKA(CV401):<br>701224688847UFRW<br>PIOR745765 TINATESKA:<br>996 HD PECTVEINKE BAUKOPTOCTAH (ØFSOV)<br>1670 YU MA: AKAVYITUB HD R 200105540207)<br>9686: 018073401<br>MHH: 0274035573<br>C+C+E: 0214035573                                                                                                    |
| «АКУЛЬТЕТ И СПЕЦ<br>ИПГУ:<br>Уникальной идени<br>10480736<br>Сулма плачетка:<br>Уникальный номер<br>Получатель плаче<br>Реквизить получа                                                              | ЦКАЛЬЮСТЬ:<br>Кливаческая психология<br>101000000005007492359<br>гидикатор плачежа:<br>50106559240820210857007<br>22 500,00 руб.<br>5 плачежа: (СУИП):<br>401807161123№№₩<br>кка: ЕГПУ им.М.Акмуллы<br>ителя:                                                                                                    | Уникальный номен платежа (сучит):<br>70142546883/UFRW<br>Получатель платежа:<br>906 по РЕСПУЕЛИИЕ Башкортостан (егьоу)<br>504%: 018073401<br>инн: 0274035573<br>СЧЕТ: 0321484300000010100<br>Кюрр: СЧЕТ: 40102810045320000067<br>НАИМЕНОВАНИЕ БАНКА ПОЛУЧАТЕЛЯ:                                                                                                    |
| ФАКУЛЬТЕТ И СПЕЦ<br>ЯПГУ:<br>Уникальный идент<br>10480736<br>Сулма платежа:<br>Уникальный номер<br>Болучатель плате<br>Реквизиты получа<br>5ИК:                                                       | ЦИАЛЬЮСТЬ:<br>Клинонсская психология<br>1010000000000007492359<br>10000598240820210857007<br>22 500,00 руб.<br>5 платежа (СУИП):<br>401807161123NWNW<br>ежа: БГПУ им.М.Акмуллы<br>цтеля:<br>018073401                                                                                                    | Уникальный номер платежа (сучит):<br>701624688472F8W<br>1007445668472F8W<br>90K по РЕСПУБЛИКЕ БАШКОРТОСТАН (ФГБОУ)<br>"6ГГУ ИМ. АКМУЛЬВ ЛДС 20016К54020")<br>БИК: 018073401<br>ИНН: 0274035573<br>СЧЕТ: 0321464300000010100<br>КОРР. СЧЕТ: 40102810045370000007<br>НАИМЕРОАНИЕ БАНКА ПОЛУЧАТЕЛЯ:<br>07ДДПРИИ:-НВ РЕСПУБЛИКК БАШКОРТОСТАН<br>БАНКА РОСИМУЗКИ ТО РЕСПУБЛИКК БАШКОРТОСТАН                                                                                                    |
| «дкультет и спец<br>ипгу:<br>Унукальный идени<br>10480736<br>Сулька платежа:<br>Унокальный номер<br>Получатель плате<br>Режимите получа<br>БИК:<br>жин:                                               | ВКАЛЬЮСТЬ:<br>Кливическая психология<br>101000000006007492359<br>имбигкатор платежа:<br>5010085982408202110857007<br>22 500,00 руб.<br>5 платежа (СУМП):<br>401807161123№№№<br>ежа: БГПУ им.М.Акнуллик<br>ителя:<br>018073401<br>0274035573                                                                            | УНИКАЛЬНЫЙ НОМЕР ПЛАТЕЖА (СУНП):           70123246888/7UFRW           ПОЛУЧАТЕЛЬ ПЛАТЕЖА:           УФК ПО РЕСПУЕЛИИЕ БАЩКОРТОСТАН (ФГБОУ)           1811: VILL КАКИУЛЫН АЛД 2010/KS40207)           5814: 018073401           ИНН: 0274035573           CVET: 010/2810045370000067           КОРР. СЧЕТ: 40102810045370000067           КОРР. СЧЕТ: 40102810045370000067                                                                                                    |
| ФДАУЛЬТЕТ И СПЕЦ<br>ИПГУ:<br>Уникальзий идени<br>10480736<br>Сулька платежа:<br>Укональный номер<br>Получачель плате<br>Реканзиты получа<br>БИК:<br>ИНИ:<br>Сунет:<br>Сунет:                          | ЦИАЛЬЮСТЬ:<br>Кливаческая психология<br>101000600005007492359<br>инфикантор плачежа:<br>50106559240820210857007<br>22 500,00 руб.<br>5 плачежа: (СУИП):<br>401807161123№№₩<br>ежа: ЕГПУ им.М.Акмуялы<br>чтеля: 018073401<br>0274035573<br>03214454300000010100<br>02314643000000010100                                 | Уникальный номер плитежа (сучит):<br>7012246888/04/0670<br>получаеты плитежа:<br>906 по РЕСПУЕЛИИЕ Башкортостин (егьоу)<br>64/45, 010073401<br>инн- 02740355/3<br>СЧЕТ: 0321484300000010100<br>Корр. счЕТ: 40102810045320000067<br>наименодание банка получаетия:<br>64/45, 40102810045320000067<br>наименодание банка получаетия:<br>64/45, 40102810045320000067<br>наименодание банка получаетия:<br>64/45, 60102410045320000067                                                                                                    |
| ФАКУЛЬТЕТ И СПЕЦ<br>ЯПГУ:<br>Уникальный идени<br>10480736<br>Сулма платежа:<br>Уникальный номер<br>Болучатель плате<br>Регвизити получа<br>БИК:<br>ЖНИ:<br>Совет:<br>Корр. счет:                      | ЦКАЛЬЮСТЬ:<br>Клиненсская психология<br>101000000006007492359<br>10100559240820210857007<br>22 500,00 руб.<br>5 платежа (СУИП):<br>401807161123№ММ<br>жма: ЕГПУ им.М.Акмуллы<br>1теля:<br>0274035573<br>0321464300000010100<br>0321464300000010100                                                                     | Уникальный номер плитежа(сучит):<br>701454688479F8W<br>Получаеть плитежа:<br>Уект умак по РЕСпублике Башкортостии (егбоу)<br>"ЕКТУ ИМА АКМУЛТЫ ПДС 20016846020")<br>БИК: 018073401<br>ИНН: 0274035573<br>СЧЕТ: 021484300000010100<br>КОРР, СЧЕТ: 40102810045370000067<br>Нименсование Банка, Получателя:<br>отдалений-нь республика, Башкортостии<br>Банка, Россимулок по Республика, Башкортостии<br>Банка, Россимулок по Республика, Башкортостии<br>Банка, Россимилок по Республика, Башкортостии<br>Ванка, Россимилок по Республика, Ванка, Россимилок по Республика, Ванка, Россимилок по Республика, Ванка, Россимилок по Республика, Ванка, Россимилок по Республика, Ванка, Россимилок по Республика, Ванка, Россимилок по Республика, Ванка, Россимилок по Республика, Ванка, Россимилок по Республика, Ванка, Россимилок по Республика, Ванка, Россимилок по Республика, Ванка, Россимилок по Республика, Ванка, Россимилок по Республика, Ванка, Россимилок по Республ |
| «Акультет и СПЕЦ<br>ИПГУ:<br>Уникальный идент<br>10480736<br>Сумма платежа:<br>Укональный номер<br>Получатель плате<br>Реклизити получа<br>54К:<br>ИНТ:<br>Счет:<br>Корр. счет:<br>Нагогенсвание бан  | ЦКАЛЬЮСТЬ:<br>Клиническая психология<br>101000000006007492359<br>10100000804020210857007<br>22 500,00 руб.<br>о платежа (СУИП):<br>401807161123NWNW<br>нжа: ЕГПУ им.М.Акмуллы<br>цтеля:<br>018073401<br>0274035573<br>0321464300000010100<br>на получателя:                                                            | унякальный нокае платежа(сумп):<br>701925408873/JERW<br>Мек по Республике важакортостан (ей боут)<br>тетту мак. Какмилино нус 2001054040201)<br>вих: 018073401<br>Инн: 0274035573<br>Счёт: 02146430000000100<br>КОРР. Счёт: 4010281004537000067<br>Наименование банка получателя:<br>отделение-нь весспублика вашкортостан<br>важак Россий/учект по республике<br>БАКСК РОССИЙ/учект по республике<br>БАКСК РОССИЙ/учект по республике<br>БАКСК РОССИЙ/учект по республике<br>БАКСК РОССИЙ/учект по республике                                                                                                    |
| «дкультет и спец<br>ипгу:<br>Упикальный идент<br>10460736<br>Сулька платежа:<br>Укональный иомер<br>Получатель плате<br>Реканзите получа<br>SMR:<br>Счет:<br>Карр. счет:<br>Напотенование бан<br>Плат | ЦКАЛЬЮСТЬ:<br>Кливенеская психология<br>101000000005007492359<br>гидижаюр плачежа:<br>501065592406202110857007<br>22 500,00 руб.<br>5 плачежя (СУМП):<br>401807161123№ИNW<br>ежа: БГПУ им.М.Акмуллин<br>ителя: 018073401<br>0274035573<br>0321464300000010100<br>0321464300000010100<br>на получателя:<br>реж исполнен | Уникальный покаде платежа(сумп):<br>Упарьмерализание влажоргостан (ог воу и<br>четту имк.акмиулы исс. усонекькодог)<br>четту имк.акмиулы исс. усонекькодог)<br>ки: отвотзано<br>ин: отвотзано<br>ин: отвотзано<br>ин: отвотзано<br>сист: озгана заовоососното<br>коря. счет: 40102810048370000067<br>наименодание банка получателя:<br>отделениен-нь весстимика вашкортостан<br>ванка воссими/учек по респутнике<br>вашкортостан, гыза<br>вашкортостан, гыза<br>пос Севрбанк                                                                                                    |

Рисунок 36 и 37. Чек об оплате выданный банком (может быть и другой вид) или онлайн-чек

Фотографии/сканкопии нужно прикрепить в заявку нажав на кнопку «Загрузить договор» - см. Рисунки 38 и 39.

| 0-(     | Подготовлен договор для ознакомления                                                              |
|---------|---------------------------------------------------------------------------------------------------|
| ē "     | Дата подачи заявки: 26.07.2022                                                                    |
| B K     | Конкурс: 09.04.03 Прикладная информатика в цифровой экономике / очная форма, ВО, ИФМЦиН / договор |
| 93      | Заявитель: Физическое лицо (абитуриент)                                                           |
|         | Сканкопия подписанного договора:<br>Загрузить договор                                             |
| c       | Скан-копии документов, приложенных к заявке                                                       |
| <b></b> | Договор для ознакомления и подписания                                                             |
| Ļ       | Договор 202200001.rtf                                                                             |

Рисунок 38. Загрузка договора

15

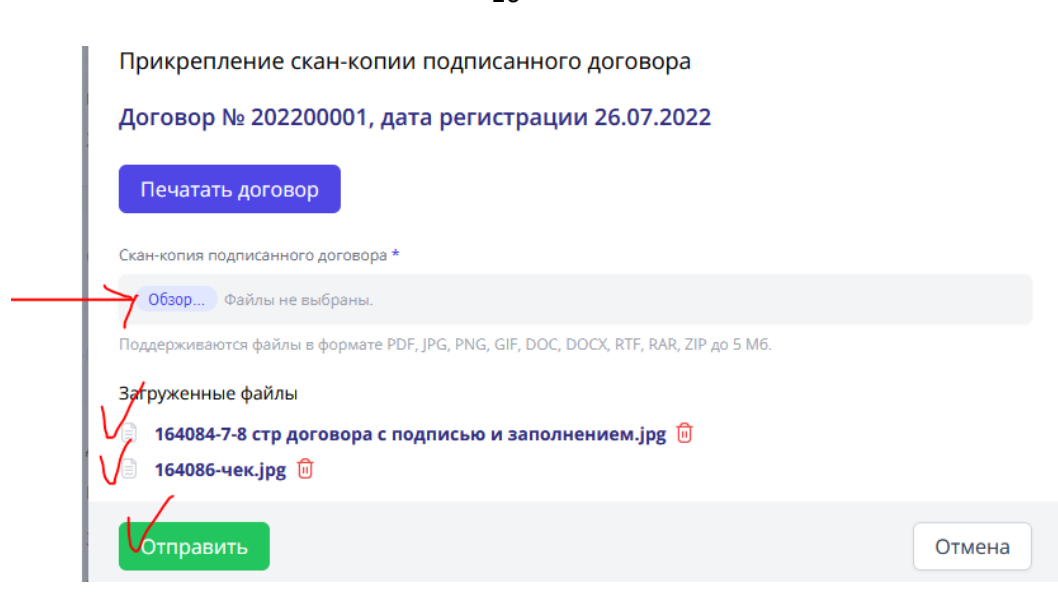

Рисунок 39. Загрузка файлов

После отправки подписанного договора и чека об оплате, заявка поменяет статус на «Подписанный договор на рассмотрении» - см. Рисунок 40.

| • Скан-копия подписанного д | оговора успешно отправлена!           | × |
|-----------------------------|---------------------------------------|---|
| Онлайн заявка № 2           | О Подписанный договор на рассмотрении | , |

Рисунок 40. Статус «Подписанный договор на рассмотрении»

С вашей стороны действия завершились. Конечный статус заявки «Закрыта» появится после обработки сотрудником приёмной комиссии (1-2 рабочих дня) – см. Рисунки 41.

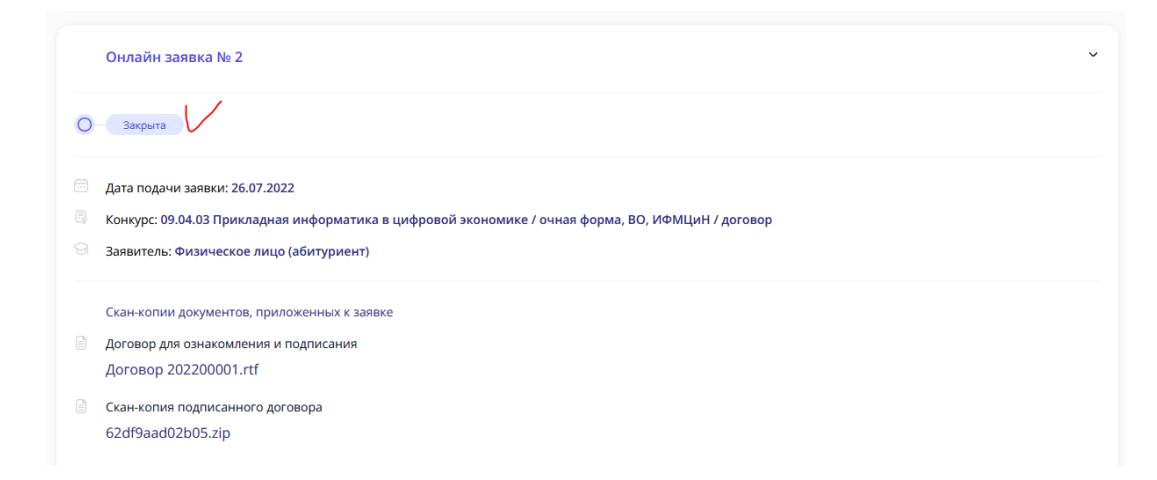

Рисунок 41. Заявка закрыта

В день публикации списков на зачисление нужно будет посмотреть абитуриента по номеру СНИЛС.